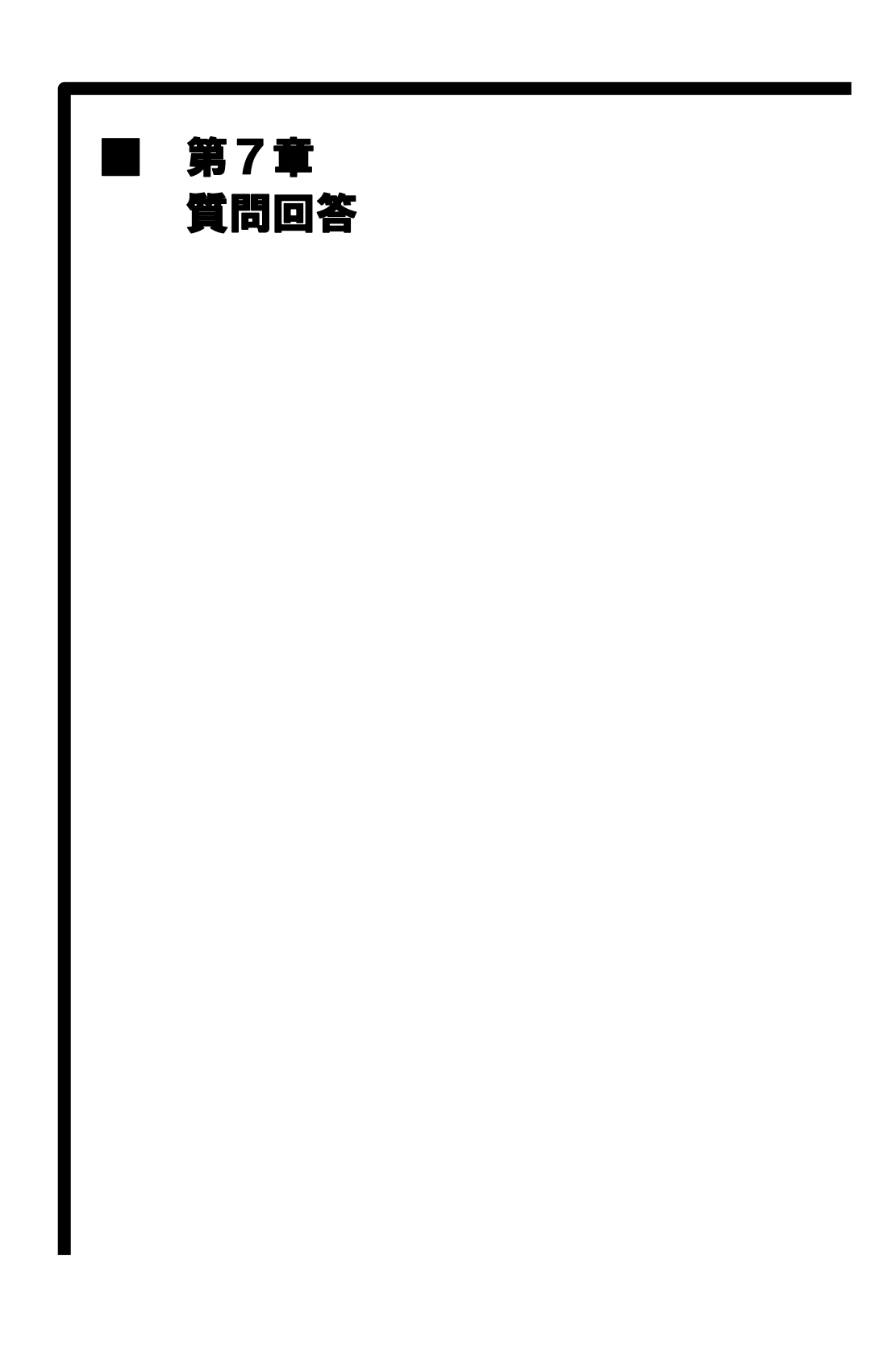

# MEMO

## 1 操作の流れ

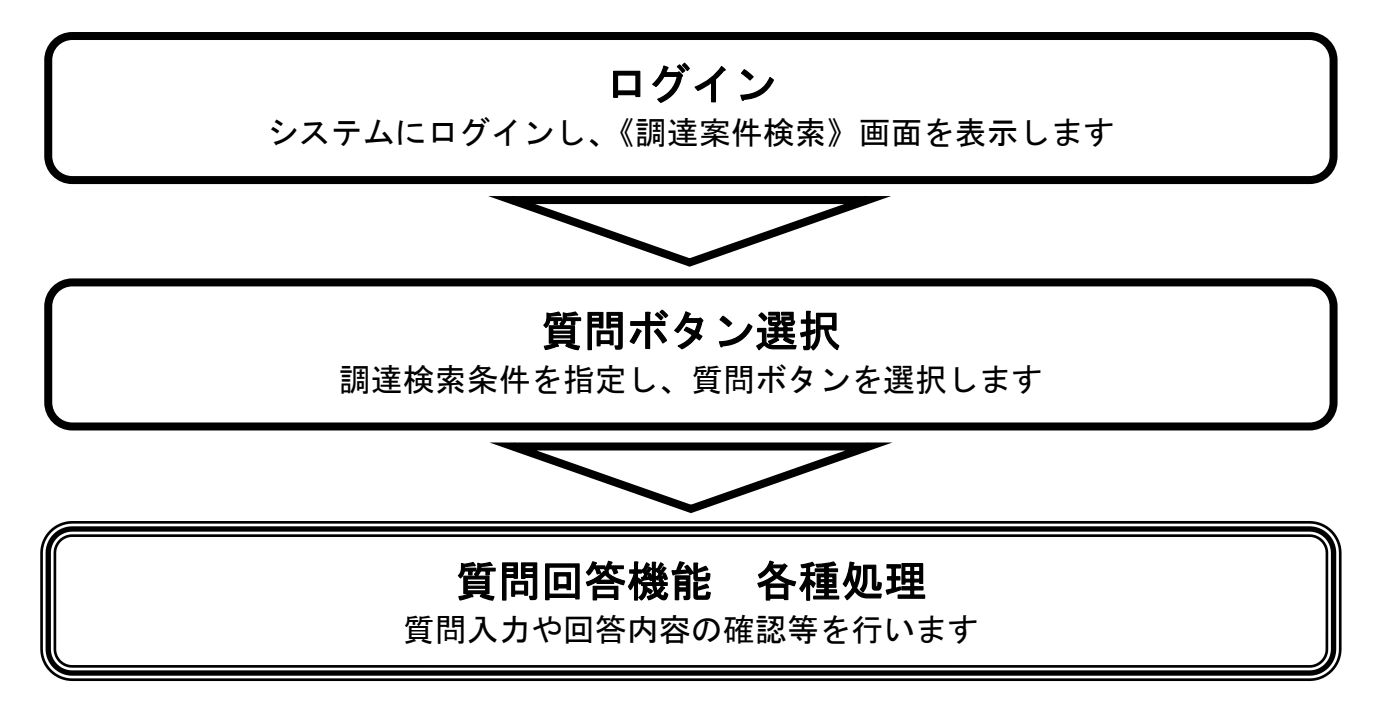

### 1.1 ログイン

(1)《ちば電子調達システム》画面を表示し、【システム入口】ボタンをクリックします。

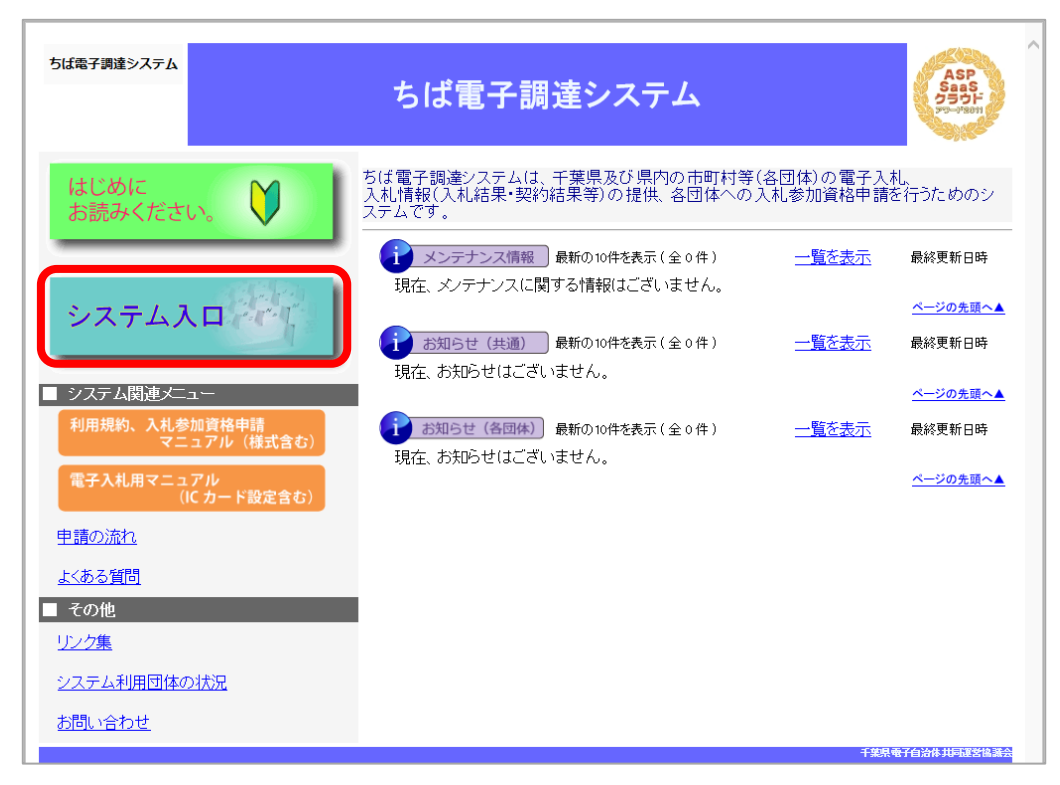

(2) 《システム起動》画面の【電子入札システム】ボタンをクリックします。

| したいの         したいの         <                                                                                                    | これつのシステムは誰もか利用できます<br>システム                               | •<br>利用時間           | 說明                                                                                                    |
|----------------------------------------------------------------------------------------------------|----------------------------------------------------------|---------------------|----------------------------------------------------------------------------------------------------|
| Constraint           2010         2010           2010         2010           2010         2010           2010         2010           2010         2010           2010         2010           2010         2010           2010         2010           2010         2010           2010         2010           2010         2010           2010         2010           2010         2010           2010         2010           2010         2010           2010         2010           2010         2010           2010         2010           2010         2010           2010         2010           2010         2010           2010         2010           2010         2010           2010         2010           2010         2010           2010         2010           2010         2010           2010         2010           2010         2010           2010         2010           2010         2010           2010         2                                                                                                    | 入札情報サービス                                                 | 0.00-24.00          | 入利公告や入利結果の公開を行います。<br>設計回書の開発したちらから。<br>(システムの操作方法に関するマニュアルはこちらをご覧くな<br>さし、」                                                       |
| 設計したいクステムのボタンを为りクレイではない、クステムの利用には利用者書号やたつードが必要になります。           1000000000000000000000000000000000000                                                                                                    | ■ 電子入札、入札参加資格審査申請                                        |                     | ベージの支援へ                                                                                                    |
| 11日日         1月期時間         10日           第二人員、2月二日         第二人員、2月二日         第二人員         第二人員、2月二日         第二人員、2月二日         第二人員         第二人員                                                                                                    | 起動したいシステムのボタンをグリックし                                      | てください。シ             | ステムの利用には利用者番号やICカードが必要になります。                                                                                                    |
| 日本人はシステム         日の・400         人民族内下がくアナムです<br>ないない           市井市台湾は、「「「「」」」」」         800-400         ワードの日秋、町川に方がたい間するエニュアムはこちから、           レンカン         800-400         ワードの日秋、町川に方がたい間するエニュアムはこちから、           レンカン         800-400         ワードの日秋、町川に方がたい間またすのう、           レンカン         800-400         ワードの日秋、町川に方がたい間またすのう、           レンカン         800-400         ワードの日秋、町川に方がたいのごにはったから、           レンカン         800-400         ワードの日秋、町山にないたいまたりかう、           レンカン         800-400         ワードの日秋、町日本、シンク・           レンカン         800-400         ワードの日秋、町日本、シンク・           レンカン         800-400         ワードの日秋、町日本、シンク・           レンカン         日本町市 日本、シンク・         ロービー           レンカン         日本町市 日本、シンク・         ロービー           シンクシン         日本町 日本 シンク・         ロービー           シンクシン         日本町 日本 シンク・         ロービー           シンクシン         日本町 日本 シンク・         ロービー           シンクシン         日本町 日本 シンク・         日本 日本 シンク・           シンクシン         日本 日本 シンク・         日本 日本 シンク・           シンク 日本 日本 シンク・         日本 日本 シンク・         ロービー           シンク 日本 日本 シンク・         日本 日本 シンク・         ロービー           レンロ 日本 レン 日本 シンク・         日本 日本 シンク・         ロービー                                                                                                    | 1777.                                                    | 利用時間                | 說明                                                                                                    |
| 第2500-2020         100-4000         101-4-0288         平和12500-5           人名意思[14:00]         800-400         101-4-0288         101-028-02-3-2-0.11-02-5           人名意思[14:00]         800-400         101-4-0288         101-02-02-3-2-02-02-02-02-02-02-02-02-02-02-02-02-0                                                                                                    | 電子入札システム<br>▶■■■約62                                      | 800-2400            | 入札を執行するジステムです。<br>(シ.2テムの設定、操作方法に関するマニュアルはこちらを)<br><u>驚くたさい</u> )                                                                  |
| ALSDIDTARTING         BOD-2400         Aller ON ALSDIDTART (Status)         Aller ON ALSDIDTART (Status) <td>##73#\$2756<br/>利用者整録</td> <td>8.00-24.00</td> <td>いカードの登録、更新はこちらから。<br/>(ジ.ステムの設定、操作方法に関するマニュアルはこちらを、<br/>整くたさい)</td> | ##73#\$2756<br>利用者整録                                     | 8.00-24.00          | いカードの登録、更新はこちらから。<br>(ジ.ステムの設定、操作方法に関するマニュアルはこちらを、<br>整くたさい)                                                                       |
| 2011年1月1日         2011年1日           1         1         2011年1日           1         1         2011年1日         2011年1日           1         2011年1日         2011年1日         2011年1日           1         2011年1日         2011年1日         2011年1日           1         2011年1日         2011年1日         2011年1日           1         2011年1日         2011年1日         2011年1日           1         2011年1日         2011年1日         2011年1日           2         2         2         2         2           1         2         2         2         2           1         2         2         2         2         2           1         2         2         2         2         2         2         2         2         2         2         2         2         2         2         2         2         2         2         2         2         2         2         2         2         2         2         2         2         2         2         2         2         2         2         2         2         2         2         2         2         2         2         2                                                                                                    | 入札参加資格申請<br>システム                                         | 800-2400            | 各団体への入札参加資格申請を行うシステムです。<br>初めて使用される場合は、まずレンテム利用申請」を行っ<br>くたむ。<br>(人計・参加資格申請の定知」で、にはこちらまご覧くたさい、<br>(人計・参加資格申請の定知」をシステムの操作方法に関す。     |
| システム         利用時間         取明           マメラム用用がご         800-2400         日本市業がないたち           パーロマンタンス<br>利用者面与教育文化中活         800-2400         日本市業がないたち           パーロマンタンス<br>利用者面与教育文化中活         800-2400         日本市業がないたち           パーロマンタンス<br>イスワート再交付申請         800-2400         日本市業がないたち           パースワート再交付申請         800-2400         1(ス) - ドを含わたたちにこちらから、           ・・・・・・・・・・・・・・・・・・・・・・・・・・・・・・・・・・・・                                                                                                    | 初めて名簿申請を行う方、利用者<br>おのて名簿申請を行う方、利用者<br>上記3つのシステムを利用するためには | 11号やバスワー<br>1、利用者番号 | ・ドを忘れてしまった方<br>が必要です。                                                                                                    |
| ・・・・・・・・・・・・・・・・・・・・・・・・・                                                                                                    | システム                                                     | 利用時間                | 説明<br>利用者番号は、一事業者あたり1つの番号の挙行されます。                                                                                                  |
| 利用名面与商文分中語         800-2400         利用名面与商文分中語           人ズワート有文分中語         800-2400         1(スワードを忘れた方はこちらから。           ・         ・         ・         ・           ・         ・         ・         ・         ・           ・         ・         ・         ・         ・         ・           ・         ・         ・         ・         ・         ・         ・         ・         ・         ・         ・         ・         ・         ・         ・         ・         ・         ・         ・         ・         ・         ・         ・         ・         ・         ・         ・         ・         ・         ・         ・         ・         ・         ・         ・         ・         ・         ・         ・         ・         ・         ・         ・         ・         ・         ・         ・         ・         ・         ・         ・         ・         ・         ・         ・         ・         ・         ・         ・         ・         ・         ・         ・         ・         ・         ・         ・         ・         ・         ・         ・         ・         ・         ・         ・         ・         ・         ・                                                                                                    | ちは取了調達システムシステムシステム利用申請                                   | 800-2400            | 約50利用目はない、サイカのやイーン2名属に登載されているラ<br>は、取に書も知ら行されています。<br>米重機、ブ節停下ることのない様にご注意でださい。<br>(人利率加当協申請の手引き、システムの操作方法に関す)<br>マニュアルはことをなご覧でさい。) |
| ▲ 45000000012-2024<br>入スワート前交付申請<br>800-2400 1(スワードを忘れた力はごちらから、<br>▲ ため回転<br>ほンステムの参加団体は以下の通いです、(クリックすると大きな地図が表示されます)<br>▲ していたいのでは、(クリックすると大きな地図が表示されます)                                                                                                    | 入私幣加高條用約少ステム<br>利用者番号再交付申請                               | 8:00-24:00          | 利用者番号を忘れた方はころらから。                                                                                                    |
| ▲ 参加回体<br>た/2.7 よの参加回体は以下の通いです。(グリックすると大きな地図が表示されます)                                                                                                    | 入私参加時間中語システム<br>パスワード再交付申請                               | 800-2400            | パスワードを忘れた方はこちらから。                                                                                                    |
| ■ 500004<br>\$2,2,5,4,0,6,5,50000000000000000000000000000                                                                                                    | - As Lotta (L-                                           |                     | ページの先調へ                                                                                                    |
|                                                                                                    | 本システムの参加団体は以下の通りで                                        | T. (54)-57          | ると大きな地図が表示されます)                                                                                                    |
|                                                                                                    |                                                          |                     |                                                                                                    |

第7章-2

(3)「発注機関」を選択し、該当する項目をクリックします。 ※ここでは、業種が「工事」の場合を例にして説明します。

| 5 <b>ば電子調達システム</b><br><u>TOPページへ</u> | ちば電子調達システム                                      |
|--------------------------------------|-------------------------------------------------|
|                                      | 電子入札システム 業務選択                                   |
|                                      |                                                 |
| 96/±0%(¥                             | 発注機関を選択してください                                   |
|                                      | システム 説明                                         |
| I                                    | 事・測量等 ゴー エ事・測量等に関する入札を行う方はこちらから入ってください。         |
| 物                                    | 品・委託 物品調達・業務委託に関する入札を行う方はこちらから入ってください。<br>-     |
| Ų                                    | <b>額物品</b> 少額の物品調達・業務委託に関する入札を行う方はこちらから入ってくたさい。 |
|                                      | システム起動ページへ 🕿                                    |
|                                      | 千葉泉電子自治体共同運営協調                                  |

(4)《「電子入札」選択画面(受注者用)》画面の【電子入札システム】をクリックします。

| JACIC/SCOPE<br>電子入札コアシステム<br>Electronic Bidding Core System<br>Ver. 5.0 |                                                                          |
|-------------------------------------------------------------------------|--------------------------------------------------------------------------|
|                                                                         | 「電子入札」選択画面(受注者用)                                                         |
|                                                                         | 電子入札システム                                                                 |
|                                                                         | 業務実行中は、この画面を閉じないで下さい。<br>業務画面よりも先にこの画面を閉じると<br>アプリケーションが正常に終了しない場合があります。 |
|                                                                         |                                                                          |

(5) 画面上部に時刻が表示されるまで、操作をしないでください。 表示されたら【説明要求】をクリックします。

| JACIC/SCOPE<br>電子入札コアシステム<br>Electronic Bidding Care System | 2019年11月15日 11時57分 <b>CALS/EC</b> 電子入札システム      | (   | B  |
|-------------------------------------------------------------|-------------------------------------------------|-----|----|
| Ver. 5.0                                                    | 電子入礼システム 説明要求                                   | ヘルプ | 20 |
|                                                             | 必要なファイルを読み込んでいますので<br>時刻表示がされるまで、操作をしないでください。   |     | ^  |
|                                                             | CALS/EC <b>電子入札システム</b><br><sub>受注者クライアント</sub> |     |    |

(6) IC カードを IC カードリーダに差し込み、「PIN 番号」を入力し、【OK】ボタンをクリックします。

| PIN番号入力ダイアログ    | × | Ø http://192.168.0.20/ - IC力− − □ × |
|-----------------|---|-------------------------------------|
| PIN番号を入力してください。 |   | ただいまICカードにアクセス中です。<br>しばらくお待ち下さい。   |
| PIN番号:          |   | €, 100% ▼                           |
|                 |   | ただいまサーバと通信中です。しばらくお待ち下さい。           |
| OK キャンセル        |   |                                     |

#### 注意

- PIN 番号とは、IC カードの発行時に認証会社から指定された番号のことです。PIN 番号を連続して間違えると、カードが使えなくなることがあります。(使えなくな った場合の解除方法については、各認証会社のマニュアルなどを参照してください。)
- IC カードの挿入の向きに注意してください。

(7)《調達案件検索》画面が表示されます。
 検索条件を入力し、該当するボタン(【入札説明書・案件内容】、【「参加資格なし/非指名/非選定/非
 特定」の理由請求】、【非落札者 理由請求】)をクリックします。
 ※ 質問ボタンについては<表 2-1 質問期間と公開範囲>を参照してください。

| JACIC/SCOPE<br>電子入札コアシステム<br>Electronic Bidding Core System                                           | 2019年11月                   | 15日 15時21分 <b>С</b>                                                                                                    | ALS/EC 電子入札システム                                                                                                    | Ø     |
|----------------------------------------------------------------------------------------------------|----------------------------|----------------------------------------------------------------------------------------------------|----------------------------------------------------------------------------------------------------|-------|
| Ver. 5.0                                                                                              |                            |                                                                                                    |                                                                                                    | お聞い合せ |
| <ul> <li>入札説明書</li> <li>・案件内容</li> </ul>                                                              |                            | 調達案件検索                                                                                                    |                                                                                                    | î     |
| <ul> <li>予加保修工業/シークション</li> <li>非常礼者</li> <li>・非常礼者</li> <li>・非常礼者</li> <li>部局</li> <li>部局</li> </ul> | ✓<br>✓<br>✓<br>✓<br>✓      |                                                                                                    |                                                                                                    |       |
| 入礼方式                                                                                                  | エ専     「                   | <ul> <li>測量等コンサル</li> <li>▼全て)</li> <li>一般競争入札(標準型)</li> <li>一般競争入札(行業具,帶後審査型)</li> <li>一般競争入札(市町村:等後審査型)</li> <li>公募型指名競争入札(間易公募型さす</li> <li>通常型指名競争入札(間易公募型さす</li> <li>通常型指名競争入札</li> <li>開易公募型プロボーザル</li> <li>標準プロボーザル</li> <li>一酸意契約</li> </ul> | <ul> <li>物品</li> <li>一般競争・最低価格</li> <li>一般競争・最低価格</li> <li>一般競争・総合評価</li> <li>申該審査)千葉県,最高価格</li> <li>事該審査)千葉県,最高価格</li> <li>事該審査)千葉県,最高価格</li> <li>事該審査)市町村,最高価格</li> <li>事該審査)市町村,最高価格</li> <li>指名競争,総合評価</li> <li>指名競争,総合評価</li> <li>指名競争,総合評価</li> <li>指名競争,総合評価</li> <li>指名競争,総合評価</li> <li>指名競争,総合評価</li> <li>指名競争,総合評価</li> <li>指名競争,総合評価</li> <li>指名競争,総合評価</li> <li>指名競争,総合評価</li> <li>第</li> <li>予定意知,予有定者</li> <li>予施型少器,行定者</li> <li>予施型少器,行定者</li> <li>予施型少器,行之者,</li> <li>予施型少器,不可之,</li> <li>予定者</li> <li>予定者</li> <li>予定</li> <li>予定</li>     &lt;</ul> |       |
| 検索年月                                                                                                  | 2019 ♥ [10 ♥月 ~ 2019 ♥ [11 | ſ✔J                                                                                                    |                                                                                                    |       |
| 調達案件名                                                                                                 | *                          |                                                                                                    |                                                                                                    |       |
| 表示件数                                                                                                  | 10 ▼件                      |                                                                                                    |                                                                                                    | ~     |
|                                                                                                    |                            |                                                                                                    |                                                                                                    |       |

第7章-4

## 2 質問回答機能 各種処理

|                            | <表 2-1 質問期間と公開範囲>                            |        |
|----------------------------|----------------------------------------------|--------|
| ボタン名                       | 質問期間                                         | 質問公開範囲 |
| 入札説明書・案件<br>内容             | 調達案件の公告日から入札説明書説明請求期限(案件<br>登録時に設定)まで        | 全業者    |
| 参加資格なし/<br>非指名/非選定/<br>非特定 | 確認通知書が発行されてから確認通知書の説明請求<br>期限(確認通知書発行時に設定)まで | 該当業者のみ |
| 非落札者理由請求                   | 落札者が決定してから一定期間(設定ファイル指定)<br>が経過するまで          | 該当業者のみ |

#### 2.1 「入札説明書·案件内容」

### 2.1.1 質問の登録

(1) 公告されている調達検案件を検索します。 検索条件を設定し、「入札説明書・案件内容」ボタンをクリックします。

| .5.0                      |                              |                                                                                                    |                                                                                                    |                        | お問い合せ |
|---------------------------|------------------------------|----------------------------------------------------------------------------------------------------|----------------------------------------------------------------------------------------------------|------------------------|-------|
| 期書<br>内容                  |                              |                                                                                                    | 調達案件検索                                                                                                    |                        | ^     |
| 格なし/<br>邦選定/<br>青求<br>札請求 | 検索条件<br>調達機関<br>部局<br>課係、事務所 | ✓                                                                                                    | 「調達機関」の初期<br>選択した値が設定さ                                                                                                    | 期値は受注者の<br>Sれます。       | トップ   |
|                           | 入札方式                         | <br><b>丁事</b><br>□一般競争入礼(標單型)<br>□一般競争入礼(行業県, 事後審査型)<br>□一般競争入礼(行町村·事後審査型)<br>□公募型指名競争入札(開易)(募型含む)<br>□運卒型指名競争入札<br>□軍希望型指名競争入札<br>〕随意型約<br>「入札方式」の<br>設定されます。 | <ul> <li>測量等コンサル</li> <li>「全て」</li> <li>一分競争入礼(標準型)</li> <li>一分競争入礼(得単型)</li> <li>一分競争入礼(市町村・事核審査型)</li> <li>一分競争入礼(市町村・事核審査型)</li> <li>一分配建名執争入礼(制入公型型名)</li> <li>二章型単名を執争入礼(制入公型型名)</li> <li>二章型単名を執争入礼(制入公型型名)</li> <li>二章型単名を執手入礼(制入工会)</li> <li>二章型単名を執手入礼(制入工会)</li> <li>二章型単名を執手入礼(制入工会)</li> <li>二章型単名を執手入礼(制入工会)</li> <li>二章型</li> <li>オンガン</li> <li>初期値は全方式が</li> </ul> | 地品 <ul> <li></li></ul> |       |
|                           | 検索年月                         | 2019 文年 10 文月 ~ 2019 文年 1                                                                                                    | 1 ▼月                                                                                                    |                        |       |
|                           | 調達案件名称<br>表示件数               | 10 ▼件                                                                                                    | 「検索年月」の初期 <sup>/</sup><br>現在日付までが設定                                                                                                    | 値は現在日付の<br>されます。       | 前月カ   |

(2) 該当する案件が表示されます。

入札説明書・案件内容に対して質問したい調達案件の【表示】ボタンをクリックします。

| JACIC/SCOPE<br>電子入札コアシステム<br>Electronic Bidding Core System |    | 2019年11月18日 10時02分 | CALS/E      | C 電子入札システム         | Ø     |
|-------------------------------------------------------------|----|--------------------|-------------|--------------------|-------|
| Ver. 5,0                                                    |    |                    |             |                    | お問い合せ |
| ◎ 調達案件検索                                                    |    | 入札説明書·案件内和         | 容調達案件一覧     |                    |       |
|                                                             |    |                    |             | 表示案件 1-1<br>全案件数 1 |       |
|                                                             |    |                    |             | 最新表示               | )     |
|                                                             | 番号 | 調達案件検索<br>調達案件名称   | 入礼方式        | 公開日 質問/確           |       |
|                                                             | 1  | <u>事ICX</u>        | 一般競争入札(標準型) | 2019/11/11 表示)     |       |

(3) 《入札説明書・案件内容質問および回答一覧》画面が表示されます。 【質問入力】ボタンをクリックします。

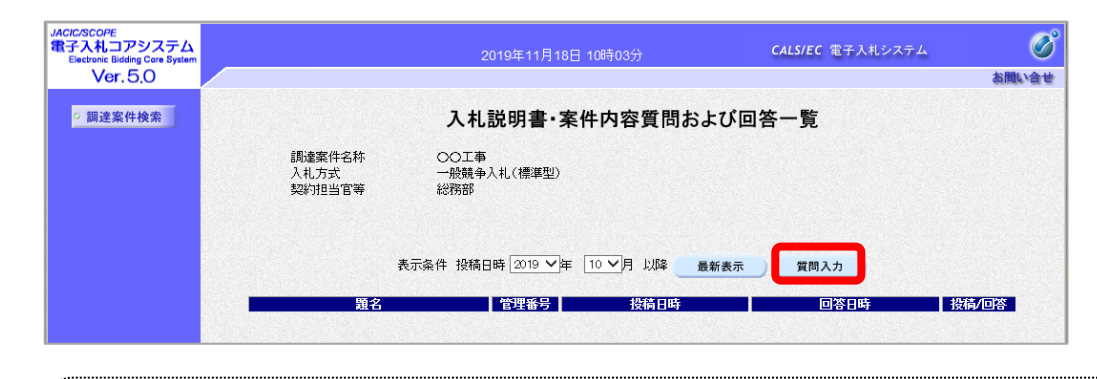

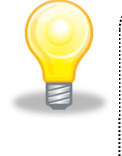

## ワンポイント

「入札説明書・案件内容」に対する質問可能な期間は、調達案件の公告日からその調達案件の入札説明書説明請求期限までです。入札説明書説明請求期限を過ぎている場合、質問入力ボタンはクリックできません。

(4)《入札説明書・案件内容に対する質問内容》画面が表示されます。
 題名、内容を入力後、【入力内容確認】ボタンをクリックして質問内容を確認します。
 ※登録せずに1つ前の画面に戻る場合は、【戻る】ボタンをクリックします。

| JACIC/SCOPE<br>電子入札コアシステム<br>Electronic Bidding Core System<br>Ver. 5.0 |                                         | 2019年11月18日 10時05分                                                                                                    | CALS/EC 電子入札システム                           | の            |
|-------------------------------------------------------------------------|-----------------------------------------|----------------------------------------------------------------------------------------------------|--------------------------------------------|--------------|
| ○ 調達案件検索                                                                |                                         | 入札説明書・案件内容に対                                                                                                    | する質問内容                                     | ^            |
|                                                                         | 調違案件番号<br>調達案件名称<br>入札方式                | 120000001010101045020190633-00<br>○○工事<br>一般競争入礼(標準型)                                                                                                    |                                            |              |
|                                                                         | 差出人<br>宛先                               | 富士通(株)田中 違也<br>総務部<br>様                                                                                                    | 題名は必須入力項目でで<br>全角 60 文字まで入力で               | た。<br>きます。   |
|                                                                         | 題名 ○○工事の△につい<br>説明要素はたかな                | τ                                                                                                    |                                            |              |
|                                                                         | Δισυτ                                   |                                                                                                    | ^                                          |              |
|                                                                         |                                         |                                                                                                    | 内容は必須入力項目で~<br>全角 1000 文字まで入力              | す。<br>」できます。 |
|                                                                         |                                         |                                                                                                    | ~                                          |              |
|                                                                         |                                         | 赤竹皮料追加<br>新版                                                                                                    | 총82                                        |              |
|                                                                         | ※2<br>尚、                                | 5付可能なファイルサイズは3MB以内です。<br>添付ファイルは、ウィルスチェックを最新版のチ:                                                                                                    | ェックデータで行って下さい。                             |              |
|                                                                         | *************************************** | 条付可能なファイルの種類は、以下の通りです。<br>Worddoc.docx)、Excelxde.xtx/tex.dtxx.tem、Po<br>Adobe PDF(ddt)、テキスト(totx.os.xml)、リッチデ<br>価値、ファイル (pe.geg.cit.pre.bmp.tt)、圧縮ファイ<br>日緒ファイル月も同様です。<br>いスワード付きファイルは条付しないでくたさい。 | werPoin(opt.opt.c)<br>‡Z.F.(H)<br>IU(z.tp) |              |
|                                                                         |                                         | 入力内容確認 戻る                                                                                                    |                                            | ~            |

## 注意

- 一度登録した質問内容は修正・削除できません。
- 質問内容は他の入札参加者も閲覧可能なため、記載内容にご注意ください。

(5) 内容を確認し、【登録】ボタンをクリックします。

| JACIC/SCOPE<br>電子入札コアシステム<br>Electronic Bidding Core System<br>Ver. 5.0 |                          | 2019年11月18日 10時09分                                     | <b>CALS/EC</b> 電子入札システム | の お聞い合せ |
|-------------------------------------------------------------------------|--------------------------|--------------------------------------------------------|-------------------------|---------|
| · 調達案件検索                                                                |                          | 入札説明書・案件内容に対する                                         | 6質問内容                   |         |
|                                                                         | 調達案件番号<br>調達案件名称<br>入札方式 | 120000001010101045020190633-00<br>○○工事<br>一般競争入札 (標準型) |                         |         |
|                                                                         | 差出人<br>宛先                | 富士通(株) 田中 達也<br>総務部                                    |                         |         |
|                                                                         |                          | 様                                                      |                         |         |
|                                                                         | 題名                       | ○○工事の△について                                             |                         |         |
|                                                                         | 質問内容                     |                                                        |                         |         |
|                                                                         | Διτοιντ                  | <b>(</b>                                               |                         |         |
|                                                                         |                          | 登録 戻る                                                  |                         |         |
|                                                                         |                          |                                                        |                         |         |

- (6) 登録が完了しました。
  - 【質問/回答一覧】ボタンをクリックして《入札説明書・案件内容質問および回答一覧》画面に戻ります。

| JACIC/SCOPE<br>電子入札コアシステム<br>Electronic Bidding Core System | 2019年11月1 | 8日 10時11分            | CALS/EC 電子入札システム | Ø     |
|-------------------------------------------------------------|-----------|----------------------|------------------|-------|
| Ver. 5,0                                                    |           |                      |                  | お聞い合せ |
| ○調達案件検索                                                     | 管理番号      | )00001で質問内容が登録されました。 |                  |       |
|                                                             |           |                      |                  |       |
|                                                             |           | 質問/回答一覧              |                  |       |
|                                                             |           |                      |                  |       |

(7)《入札説明書・案件内容質問および回答一覧》画面で質問が登録されたことを確認します。

| JACIC/SCOPE<br>電子入札コアシステム<br>Electronic Bidding Core System<br>Ver. 5.0 |                          | 2019年11月1                  | 8日 10時11分           | CALS/EC 電子入札シス | テム 🔗  |
|-------------------------------------------------------------------------|--------------------------|----------------------------|---------------------|----------------|-------|
| ◎ 調達案件検索                                                                |                          | 入札説明書·                     | 案件内容質問お             | よび回答一覧         |       |
|                                                                         | 調達案件名称<br>入札方式<br>契約担当官等 | ○○工事<br>一般競争入札(標準型)<br>総務部 |                     |                |       |
|                                                                         |                          | 表示条件 投稿日時 2019 🗸           | 年 10 🗸 月 以降 👥       | 黄新表示質問入力       |       |
|                                                                         | 題名                       | 管理番号                       | 投稿日時                | 回答日時           | 投稿/回答 |
|                                                                         | ○○工事の△について               | 000001                     | 2019/11/18 10:11:03 |                | 表示    |

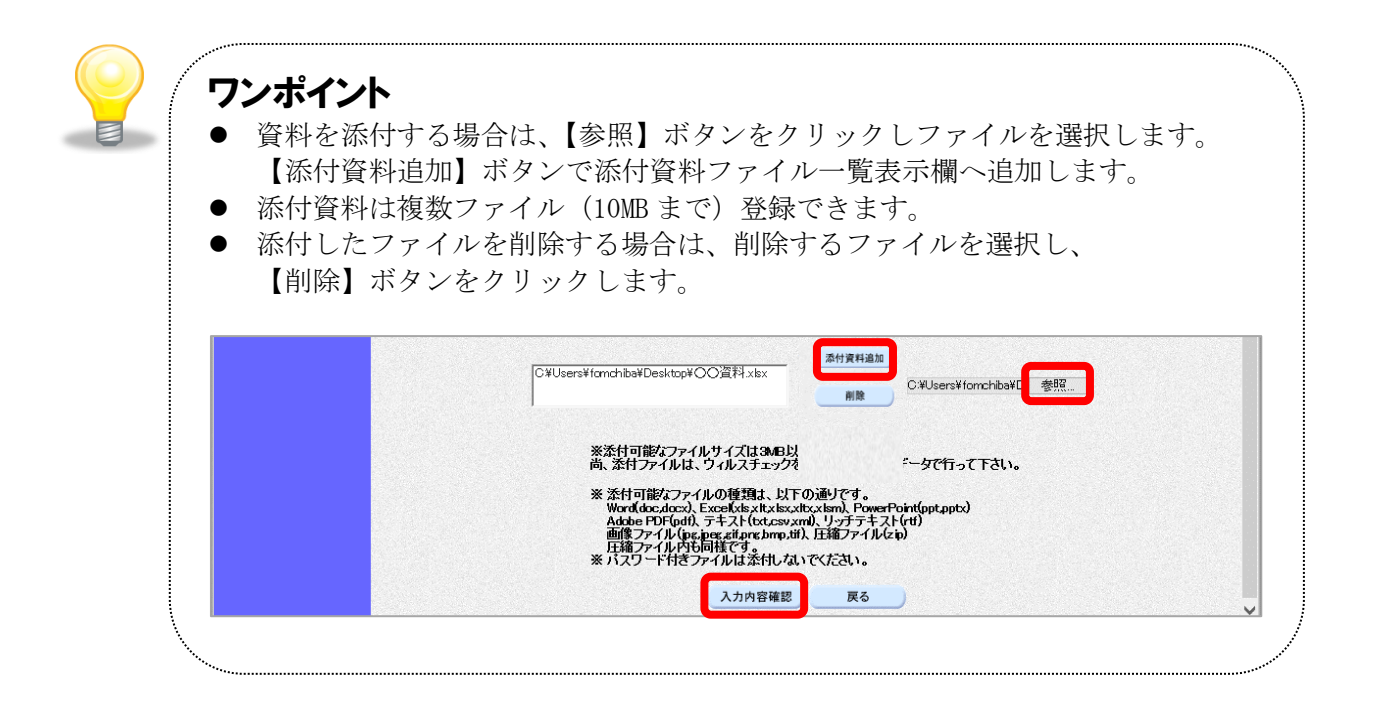

- 2.1.2 質問内容および回答内容の確認
- (1) 《入札説明書・案件内容質問および回答一覧》で質問内容および回答内容を確認したい案件の 【表示】ボタンをクリックします。

| JACIC/SCOPE<br>電子入札コアシステム<br>Electronic Bidding Core System<br>Ver, 5,0 |                          | 2019年11月18日 11時31分         | CALS/EC 電子入札システム    | <b>じ</b><br>お問い合せ |
|-------------------------------------------------------------------------|--------------------------|----------------------------|---------------------|-------------------|
| <ul> <li>調達案件検索</li> </ul>                                              |                          | 入札説明書・案件内容質問お。             | よび回答一覧              |                   |
|                                                                         | 調達案件名称<br>入札方式<br>契約担当官等 | ○○工事<br>一般競争入札(標準型)<br>総務部 |                     |                   |
|                                                                         | 表示条件                     | 投稿日時 2019 ✔年 10 ✔月 以隆      | 新来元 質問入力            |                   |
|                                                                         | 節名                       |                            |                     | <u>掛稿/同次</u>      |
|                                                                         | 00工事の公について               | 000001 2019/11/18 10:11:03 | 2019/11/18 11:13:26 | 表示                |

(2)《入札説明書・案件内容に対する質問内容および回答内容》画面が表示されます。
 回答に発注者からの添付資料がある場合、【添付資料表示】ボタンをクリックします。
 ※ 添付資料がない場合、添付資料表示ボタンは表示されません。

| JACIC/SCOPE<br>電子入札コアシステム<br>Electronic Bidding Core System |                          | 2019年11月18日 11時31分                                    | CALS/EC       | 電子入札システム                                   | Ø     |
|-------------------------------------------------------------|--------------------------|-------------------------------------------------------|---------------|--------------------------------------------|-------|
| Ver. 5.0                                                    |                          |                                                       |               |                                            | お問い合せ |
| 9 調達案件検索                                                    | 入札                       | 説明書・案件内容に対する質                                         | 問内容および[       | 回答内容                                       |       |
|                                                             | 調達案件番号<br>調達案件名称<br>入札方式 | 120000001010101045020190633-00<br>〇〇工事<br>一般競争入札(標準型) |               |                                            |       |
|                                                             | 管理番号                     | 000001                                                | 投稿日時<br>回答日時  | 2019/11/18 10:11:03<br>2019/11/18 11:13:26 |       |
|                                                             | 差出人                      | 総務部                                                   |               |                                            |       |
|                                                             | 宛先                       | 富士通(株) 田中 達也 様                                        |               |                                            |       |
|                                                             | 題名                       | ○○工事の△について                                            |               |                                            |       |
|                                                             | 質問事項                     |                                                       |               |                                            |       |
|                                                             |                          |                                                       |               | Ĵ                                          |       |
|                                                             | 回答                       | です。そのため、会会となります。                                      | 添付資料表示        | 回答腹腔一覧                                     |       |
|                                                             |                          | 【回答履歷一覧】<br>《回答履歷一覧》                                  | ボタンク<br>画面が表示 | をリックする<br>示されます。                           | Ŀ.    |
|                                                             |                          | 印刷                                                    | Rð            |                                            |       |

(3) ファイルを選択し、【表示・保存】ボタンをクリックします。 ※1 つ前の画面に戻る場合は【戻る】ボタンをクリックします。

| JACIC/SCOPE<br>電子入札コアシステム<br>Electronic Bidding Core System | 2019年11月20日 13時22分 | CALS/EC 電子入札システム | Ø     |
|-------------------------------------------------------------|--------------------|------------------|-------|
| Ver. 5,0                                                    |                    |                  | お聞い合せ |
| 9 調達案件検索                                                    | 添付資料               |                  |       |
|                                                             |                    |                  |       |
|                                                             | 工事資料xlex           |                  |       |
|                                                             |                    |                  |       |
|                                                             |                    |                  |       |
|                                                             | 表示・保存              | 戻る               |       |

#### 2.1.3 質問内容および回答内容の印刷

(1) 【印刷】ボタンをクリックします。

| コアシステム<br>Bidding Core System |                                      | 2019年11月18日 11時31分                                  | CALS/E       | 5 電子入札システム                                 |
|-------------------------------|--------------------------------------|-----------------------------------------------------|--------------|--------------------------------------------|
| r.5.0                         |                                      |                                                     |              |                                            |
| 案件検索                          | 入材                                   | 札説明書・案件内容に対する質問                                     | 内容および        | 回答内容                                       |
|                               | 調達案件 <del>番号</del><br>調達案件名称<br>入札方式 | 1200000101010145020190633-00<br>〇〇工事<br>一般競争入札(標準型) |              |                                            |
|                               | 管理番号                                 | 000001                                              | 投稿日時<br>回答日時 | 2019/11/18 10:11:03<br>2019/11/18 11:13:26 |
|                               | 差出人                                  | 総務部                                                 |              |                                            |
|                               | 宛先                                   | 富士通(株) 田中 達也 様                                      |              |                                            |
|                               | 題名                                   | 00工事のムについて                                          |              |                                            |
|                               | 質問事項                                 |                                                     |              |                                            |
|                               |                                      |                                                     |              |                                            |
|                               | 回答                                   |                                                     |              |                                            |
|                               | ロロのため、ムム                             | ∆です。そのため、☆☆となります。                                   |              | ^                                          |
|                               |                                      |                                                     |              |                                            |
|                               |                                      |                                                     |              |                                            |
| Sector Sector                 |                                      | 印刷 戻る                                               |              |                                            |

(2) 質問内容および回答内容印刷画面での印刷は、ブラウザの印刷機能を使用します。

| <u>≜</u> •∎• <u></u> ⊕• -9 | (P)・ セーフティ(S)・ ツール(O)・ 🕢・ 💯 🕵    |                                                                |              |                                            |
|----------------------------|----------------------------------|----------------------------------------------------------------|--------------|--------------------------------------------|
|                            | 入札説明書·案件内容                       | ドに対する質問内容および回答内容                                               |              |                                            |
| $\square$                  | 調達案件著号<br>調達案件名称<br>入札方式<br>管理番号 | 12000000101010145020190633-00<br>○○工事<br>一般競争入札(標準型)<br>000001 | 投稿日時<br>回答日時 | 2019/11/18 10:11:03<br>2019/11/18 11:13:26 |
|                            | -                                | 総務部                                                            |              |                                            |
|                            |                                  | 富士通(株) 田中 達也 様                                                 |              |                                            |
|                            |                                  | ○○工事の△について                                                     |              |                                            |
| -                          | 質問事項                             | Δίσιτ                                                          |              |                                            |
|                            | 回答                               | □□のため、△△です。そのため、☆☆となります。                                       |              |                                            |

第7章-10

- 2.2 「参加資格なし/非指名/非選定/非特定」の理由請求
   2.2.1 質問の登録
  - (1) 公告されている調達案件を検索します。 検索条件を設定し、【「参加資格なし/非指名/非選定/非特定」の理由請求】ボタンをクリックします。

| JACIC/SCOPE<br>電子入札コアシステム<br>Electronic Bidding Core System |                                                                                                    | 2019年11月18日 15時40分                                                                                                    | CALS/EC 電子入札システム                                                                                                    | Ø    |
|-------------------------------------------------------------|----------------------------------------------------------------------------------------------------|----------------------------------------------------------------------------------------------------|----------------------------------------------------------------------------------------------------|------|
| <ul> <li>入札説明書</li> <li>・案件内容</li> <li>「若知姿格な」/</li> </ul>  |                                                                                                    | 調達案件検索                                                                                                    | indo.                                                                                                    | k'ar |
| ●非特定」<br>の理由請求<br>理由請求                                      | 検索条件<br>調査機関 · · · · · · · · · · · · · · · · · · ·                                                                                                    | ■ 「調達機関」<br>画面で選択                                                                                                    | の初期値は受注者のトッ<br>した値が設定されます。                                                                                                    | ,プ   |
|                                                             | 工事       ・ 全て)       ・ 一般競争入札(標準       ・ 一般競争入札(行業       ・ 一般競争入札(行業       ・ 一般競争入札(行業       ・ 一般競争入札(行業       ・ 一般競争入札(行業       ・ 一般競争入札(行業       ・ 一般競争入札(行業       ・ 一般競争入札(行業       ・ 一般競争入札(行業       ・ 一般競争入札(行業       ・ 一般競争入札(行業       ・ 一般競争入札(行業       ・ 一般競争入札(行業       ・ 一般競争入札(行業       ・ 一般競争入札(大部)       ・ 一般競争ン札(大部)       ・ 一般競争ン札(大部)       ・ 一般競争ン札(大部)       ・ 一般競争ン札(大部)       ・ 一般競争ン札(大部)       ・ 一般競争ン札(大部)       ・ 一般競争ン札(大部)       ・ 一般競争ン札(大部)       ・ 一般競争ン札(大部)       ・ 一般競争ン札(大部)       ・ 一般競争ン札(大部)       ・ 一般動力       ・ 一般動力       ・ 一般力       ・ 一般力       ・ 一般力       ・ 一般力       ・ 一般力       ・ 一般力       ・ 一般力       ・ 一般力       ・ 一般力       ・ 一般力       ・ 一般力       ・ 一般力       ・ 一般力       ・ 一般力       ・ 一般力       ・ 一般力       ・ 一般力       ・ 一般力       ・ 一般力       ・ 一般力       ・ 一般力       ・ 一般力       ・ 一般力       ・ 一般力 | 型)     二字を確實型)     甘・華後審査型)     は     「中級競争入礼(帮)     二の競争入礼(帮)     二の競争入礼(帮)     二の規算を入礼(帮)     二の規算を説も入     目弱公募型プロボーブル     「随意契約     方式」の初期値は     が設定されます。     ごって     マ (2019 ▽ 年 (11 ▽ 月     」)     」     」     」     」     」     」     」     」     」     」     二の目     「」     」     」     」     」     」     」     」     」     」     」     」     」     」     」     二の(1)     」     」     」     」     二の(1)     二の(1)     二の | #型)<br>無県、事後審査型)<br>打け・事後審査型)<br>れ、(開み2)募型さと)<br>れ、(開み2)募型さと)<br>れ、(開み2)募型さと)<br>れ、(開入2)募型さと)<br>日<br>一分ル<br>一分ル<br>一分別<br>一分別<br>一分脱争・総合評価<br>一分脱争・総合評価<br>一分脱争・総合評価<br>一分読争、設合評価<br>二分加<br>一方が<br>一分し<br>一分読争、総合評価<br>二分読争、最低価格<br>二名競争・総合評価<br>二名競争・総合評価<br>二<br>二名競争・総合評価<br>二<br>二名競争・総合評価<br>二<br>二名競争・総合評価<br>二<br>二名競争・総合評価<br>二<br>二名<br>二名<br>二<br>二<br>二<br>二<br>二<br>二<br>二<br>二<br>二<br>二<br>二<br>二<br>二 |      |
|                                                             | 調達案件名称<br>表示件数 10 V件                                                                                                    | 「検索年月<br>前月から現                                                                                                    | 」の初期値は現在日付の<br>在日付までが設定されます                                                                                                    | す。   |

(2) 該当する案件一覧が表示されます。
 参加資格なし/非指名/非選定/非特定に対する理由請求を行いたい調達案件の
 【表示】ボタンをクリックします。

| JACIC/SCOPE<br>電子入札コアシステム<br>Electronic Bidding Core System |    | 2019年11月18日 15時39分                                                                                                    | CALS/EC 電          | 子入札システム             | s (                                           |
|-------------------------------------------------------------|----|----------------------------------------------------------------------------------------------------|--------------------|---------------------|-----------------------------------------------|
| Ver. 5.0                                                    |    |                                                                                                    |                    |                     | お聞い合                                          |
| ○ 調達案件検索                                                    |    | 「参加資格なし/非指名/非選定/                                                                                                    | 非特定」調達案            | <b>《件一覧</b>         |                                               |
|                                                             |    |                                                                                                    | 表示案件 1-7<br>全案件数 7 |                     |                                               |
|                                                             |    |                                                                                                    |                    | 最新表                 | <u>لتــــــــــــــــــــــــــــــــــــ</u> |
|                                                             |    | 調達案件検索                                                                                                    | 入机方式               | 公開日                 | 質問/確                                          |
|                                                             | 番号 | 調達案件名称                                                                                                    | 74107534           | 24011               |                                               |
|                                                             | 1  |                                                                                                    | 一般競争入札(標準型)        | 2019/11/11          | 表示                                            |
|                                                             | 2  | 工事_一般_質問_20191030                                                                                                    | 一般競争入札(標準<br>型)    | 2019/10/29          | 表示                                            |
|                                                             | 3  | 工事_希望_A                                                                                                    | 工事希望型指名競<br>争入札    | 2019/10/30          | 表示                                            |
|                                                             |    | 20 The set of the set of the s | 小基型指名語争入           | Contract of the set |                                               |

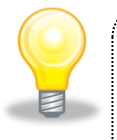

## ワンポイント

「参加資格なし/非指名/非選定/非特定」に対する理由請求可能な期間は、 調達案件の競争参加資格確認通知書を受理してからその調達案件に係る説明請求期限 までです。説明請求期限を過ぎている場合、質問入力ボタンをクリックできません。

以降の操作は「2.1 質問の登録」と同様です。

2.3 「非落札通知」理由請求

#### 2.3.1 質問の登録

(1) 公告されている調達案件を検索します。 検索条件を設定し、【非落札者理由請求】ボタンをクリックします。

| JACIC/SCOPE<br>電子入札コアシステム<br>Electronic Bidding Core System                                                                                                    |                    | 2019年11月1   |                                                                                                    | CALS/EC 電子入札システム                                                                                                    | Ø                           |
|----------------------------------------------------------------------------------------------------|--------------------|-------------|----------------------------------------------------------------------------------------------------|----------------------------------------------------------------------------------------------------|-----------------------------|
| Ver. 5.0                                                                                                    |                    |             |                                                                                                    |                                                                                                    | お問い合せ                       |
| <ul> <li>入札説明書</li> <li>条件内容</li> <li>「参加資格なし/」</li> </ul>                                                                                                    |                    |             | 調達案件検索                                                                                                    |                                                                                                    | ^                           |
| 。非指名("算遗定/<br>"非指名("算遗定/<br>"算持定:<br>""算持定:<br>""算法:<br>""算法:<br>""""""""""""""""""""""""""""""""""""""" | 検索条件<br>調達機関<br>部局 | ۲<br>۲<br>۲ | 「調達機関」のプ画面で選択」                                                                                                    | の初期値は受注者の<br>した値が設定される                                                                                                    | のトッ<br>ます。                  |
|                                                                                                    | 課係、事務所             |             |                                                                                                    |                                                                                                    |                             |
|                                                                                                    | 入机方式               |             | <ul> <li>測量等コンサル</li> <li>●般競争入札(信集型)</li> <li>●般競争入札(行業県・事後審査</li> <li>●小般競争入札(市町村・事後審査</li> <li>●公募型指名競争入札(市町村・報告審査</li> <li>●道常型指名競争入札(市明人事見</li> <li>●通常型指名競争入札(市明人事)</li> <li>●健愛辺和ボーザル</li> <li>●健愛辺和ボーザル</li> <li>●健愛辺和ボーザル</li> <li>●健愛辺和ボーザル</li> <li>●健愛辺和ボーザル</li> <li>●健愛辺和ボーザル</li> <li>●健愛辺和ボーザル</li> <li>●使意辺和ボーザル</li> <li>●使意辺和ボーザル</li> <li>●使意辺和ボーザル</li> <li>●使意辺和ボーザル</li> <li>●使意辺和ボーザル</li> <li>●使意辺和ボーザル</li> <li>●使意辺和ボーザル</li> <li>●使意辺和ボーザル</li> <li>●使意辺和ボーザル</li> <li>●使意辺和ボーザル</li> <li>●使意辺和ボーザル</li> <li>●使意辺和ボーザル</li> <li>●使意辺和ボーザル</li> <li>●使意辺和ボーザル</li> <li>●使意辺和ボーザル</li> <li>●使き辺和ボーザル</li> <li>●使き辺和ボーザル</li> <li>●使む和ボーザル</li> <li>●使む和ボーザル</li> <li>●使和ボーボーボーボール</li> <li>●使和ボーボーボーボーボーボーボーボーボーボーボーボーボーボーボーボーボーボーボー</li></ul> | 地品     マ金て     ・     ・     ・     ・     ・     ・     ・     ・     ・     ・     ・     ・     ・     ・     ・     ・     ・     ・     ・     ・     ・     ・     ・     ・     ・     ・     ・     ・     ・     ・     ・     ・     ・     ・     ・     ・     ・     ・     ・     ・     ・     ・     ・     ・     ・     ・     ・     ・     ・     ・     ・     ・     ・     ・     ・     ・     ・     ・     ・     ・     ・     ・     ・     ・     ・     ・     ・     ・     ・     ・     ・     ・     ・     ・     ・     ・     ・     ・     ・     ・     ・     ・     ・     ・     ・     ・     ・     ・     ・     ・     ・     ・     ・     ・     ・     ・     ・     ・     ・     ・     ・     ・     ・     ・     ・     ・     ・     ・     ・     ・     ・     ・     ・     ・     ・     ・     ・     ・     ・     ・     ・     ・     ・     ・     ・     ・     ・     ・     ・     ・     ・     ・     ・     ・     ・     ・     ・     ・     ・     ・     ・     ・     ・     ・     ・     ・     ・     ・     ・     ・     ・     ・     ・     ・     ・     ・     ・     ・     ・     ・     ・     ・     ・     ・     ・     ・     ・     ・     ・     ・     ・     ・     ・     ・     ・     ・     ・     ・     ・     ・     ・     ・     ・     ・     ・     ・     ・     ・     ・     ・     ・     ・     ・     ・     ・     ・     ・     ・     ・     ・     ・     ・     ・     ・     ・     ・     ・     ・     ・     ・     ・     ・     ・     ・     ・     ・     ・     ・     ・     ・     ・     ・     ・     ・     ・     ・     ・     ・     ・     ・     ・      ・     ・     ・      ・     ・      ・      ・      ・      ・      ・      ・      ・      ・      ・      ・      ・      ・      ・      ・      ・      ・      ・      ・      ・      ・      ・      ・      ・      ・      ・      ・      ・      ・      ・      ・      ・      ・      ・      ・      ・      ・      ・      ・      ・      ・      ・      ・      ・      ・      ・      ・      ・      ・      ・      ・      ・      ・      ・      ・      ・      ・      ・      ・      ・      ・      ・      ・      ・      ・      ・      ・      ・      ・      ・      ・      ・      ・      ・      ・      ・      ・      ・      ・     ・     ・     ・     ・     ・     ・     ・     ・     ・     ・ | 格<br>価格<br>格<br>径<br>7<br>7 |
|                                                                                                    | 検索年月               |             |                                                                                                    |                                                                                                    |                             |
|                                                                                                    | 調達案件名称<br>表示件数     | 10 ▼)件      | 「検索年月」の <sup>2</sup><br>前月から現在日                                                                                                    | 初期値は現在日付の<br>付までが設定され                                                                                                    | の<br>ます。                    |

(2) 該当する案件の一覧が表示されます。 理由請求を行いたい調達案件の【表示】ボタンをクリックします。

| JACIC/SCOPE<br>電子入札コアシステム<br>Electronic Bidding Core System |                    | 2019年11月15日 15時25分 | CALS/E                     | て 電子入札シ    | ステム              | Ø     |
|-------------------------------------------------------------|--------------------|--------------------|----------------------------|------------|------------------|-------|
| Ver. 5,0                                                    | Contra a segura da |                    |                            |            |                  | お聞い合せ |
| ○ 調達案件検索                                                    |                    | 「非落札者通知」           | 調達案件一覧                     |            |                  |       |
|                                                             |                    |                    |                            | 表全         | 示案件 1-8<br>案件数 8 |       |
|                                                             |                    |                    |                            |            | 最新表示             |       |
|                                                             |                    | 調達案件検索             | 人札方式                       | 公開日        | 質問/確             |       |
|                                                             | 1                  | 20191030           | 一般競争入札(標準<br>型)            | 2019/10/29 | 表示               |       |
|                                                             | 2                  | 公募型プロ              | ーーーー<br>簡易公募型プロポー<br>ザル    | 2019/10/30 | 表示               |       |
|                                                             | 3                  | 工事//基指名20191031    | 公募型指名競争入<br>札(簡易公募型含<br>む) | 2019/10/30 | 表示               |       |
|                                                             | 4                  | 工事_工事希望_201910     | 工事希望型指名競争入札                | 2019/10/30 | 表示               |       |
|                                                             | 5                  | 工事_指名              | 通常型指名競争入札                  | 2019/10/30 | 表示               |       |

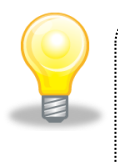

## ワンポイント

「非落札者」に対する理由請求可能な期間は、調達案件の落札者決定通知書を受理してからその調達案件の非落札者説明請求期限までです。説明請求期限を過ぎている場合、質問入力ボタンをクリックできません。

以降の操作は「2.1 質問の登録」と同様です。